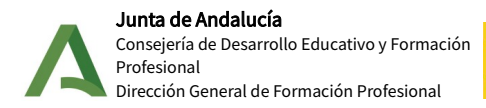

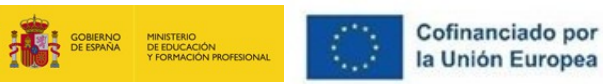

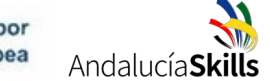

## INSTRUCCIONES PARA LA REALIZACIÓN DE INSCRIPCIONES AL ANDALUCÍASKILLS

• En Séneca, desde el menú Alumnado → Inscripciones.

| Alumnado                             |                                                                                                 |
|--------------------------------------|-------------------------------------------------------------------------------------------------|
| ▼ Alumnado                           |                                                                                                 |
| Seguimiento académiento              | NO EXISTEN DATOS                                                                                |
| ▶ Faltas de asistencia               |                                                                                                 |
| Part Centros Seguimie<br>Convivencia | nto de la                                                                                       |
| Seguimiento del Abse<br>Escolar      | ntismo                                                                                          |
| Familias y tutores                   |                                                                                                 |
| Autorización recogida<br>alumnado    | de                                                                                              |
|                                      | ián                                                                                             |
| Inscripciones                        |                                                                                                 |
| Social Europeo                       | Fondo                                                                                           |
| Gestión autorizacione                | s/firmas                                                                                        |
| ▶ Admisión                           |                                                                                                 |
| ▶ Unidades                           |                                                                                                 |
| ▶ Evaluación                         |                                                                                                 |
| FCT, FP Dual y movilida              | d                                                                                               |
| Informes                             |                                                                                                 |
|                                      |                                                                                                 |
|                                      | RELACIONES DE INSCRIPCIONES                                                                     |
|                                      |                                                                                                 |
| A                                    | no académico: 2020-2021 V Tipo de inscripción: AndalucíaSkills (Inscripciones en competiciones) |
|                                      | NO EXISTEN DATOS                                                                                |
|                                      |                                                                                                 |
|                                      |                                                                                                 |

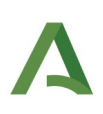

• Seleccionamos el año académico correspondiente y a continuación, a la **arriba a la derecha**, presionamos el botón para añadir un nuevo documento de inscripción.

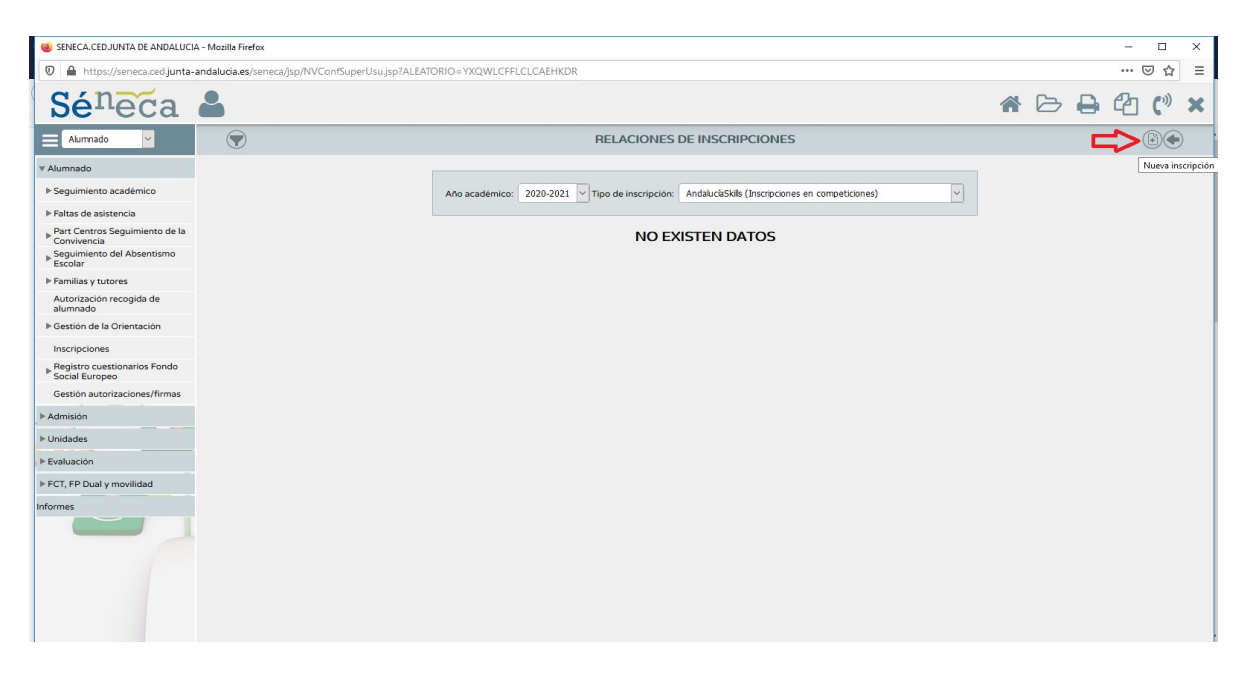

• Se creará el formulario para realizar dicha Inscripción. Es obligatorio subir los cuatro anexos y confirmar presionando el botón de check de arriba a la derecha para terminar la inscripción.

| 📦 SENECA.CED.JUNTA DE ANDALUCI                 | - Mozilla Firefox                                            |                                                                                      |                                  | - 🗆 X              |
|------------------------------------------------|--------------------------------------------------------------|--------------------------------------------------------------------------------------|----------------------------------|--------------------|
| 🛛 🔒 https://seneca.ced.junta-                  | andalucia.es/seneca/jsp/NVConfSuperUsu.jsp?ALEATORIO=YXQWLCI | FLCLCAEHKDR                                                                          |                                  | 🗵 ☆ 🗉              |
| <b>Sé</b> neca                                 | <b>&amp;</b>                                                 |                                                                                      | *                                | ⊳ <b>⊖</b> 43 (° × |
| Alumnado 🗸                                     |                                                              | INSCRIPCIÓN EN ANDALUCÍA SKIL                                                        | LS                               |                    |
| ▼ Alumnado                                     |                                                              | Loop dead to                                                                         |                                  | ^                  |
| Seguimiento académico                          | Allo condiminar 2020-20                                      | Inscripcion                                                                          | Facto de interiorión 10/02/2021  |                    |
| ▶ Faltas de asistencia                         | And academico. 2020-20.                                      | Nº IISCIPCIOI.                                                                       | Pecha de inscripción. 10/05/2021 |                    |
| Part Centros Seguimiento de la<br>Convivencia  | Modalidad de competición:                                    |                                                                                      | Prioridad:                       |                    |
| Seguimiento del Absentismo<br>Escolar          |                                                              | 20. Administración do Sistemar en Red                                                | ^                                |                    |
| ▶ Familias y tutores                           |                                                              | 25 - Carpintería                                                                     |                                  |                    |
| Autorización recogida de<br>alumnado           | DNI/Pasaporte:                                               | 6-7 - CNC Torneado-Fresado                                                           | Num. ident. escolar:             |                    |
| Gestión de la Orientación                      |                                                              | 19 - Control Industrial                                                              |                                  |                    |
| Inscripciones                                  | Alumno/a:                                                    | 41 - Cuidados Auxiliares de Enfermería y Atención Sociosanitaria                     | Sexo: Hombre Mujer               |                    |
| Registro cuestionarios Fondo<br>Social Europeo | Fecha de nacimiento:                                         | 17 - Desarrollo Web<br>24 - Ebanistería                                              | Edad a 31 de diciembre:          |                    |
| Gestión autorizaciones/firmas                  | Tipo via:                                                    | 16 - Electrónica                                                                     | x                                |                    |
| ▶ Admisión                                     |                                                              | <ul> <li>44 - Escaparatismo y Visual Merchandising</li> <li>30 - Estética</li> </ul> |                                  |                    |
| ▶ Unidades                                     | Nº:                                                          | 28 - Floristería                                                                     | C.P.:                            |                    |
| ▶ Evaluación                                   | Correo electrónico:                                          | 15 - Fontanería y Calefacción<br>18 - Instalaciones Eléctricas                       | * Teléfono:                      |                    |
| ▶ FCT, FP Dual y movilidad                     | Provincia                                                    | 37 - Jardinería Paisajística                                                         | Localidad                        |                    |
| Informes                                       | Provincia.                                                   | 4 - Mecatrónica                                                                      |                                  |                    |
|                                                | Matriculado en:                                              | 29 - Peluquería                                                                      |                                  |                    |
|                                                | د Presenta discapacidad?                                     | 36 - Pintura del Automóvil                                                           | v                                |                    |
|                                                | Adaptaciones necesarias e                                    | la competición:                                                                      |                                  |                    |
|                                                |                                                              |                                                                                      |                                  |                    |
|                                                |                                                              |                                                                                      |                                  |                    |
| 1                                              |                                                              |                                                                                      |                                  |                    |

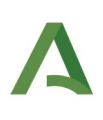

| 单 SENECA.CED.JUNTA DE ANDALUCI                                                                                                    | \ - Mozilla Firefox                                                                          | - 🗆 X              |
|----------------------------------------------------------------------------------------------------|----------------------------------------------------------------------------------------------|--------------------|
| 🛛 🔒 https://seneca.ced.junta-                                                                                                    | andalucia.es/seneca/jsp/NVConfSuperUsujsp?ALEATORIO=YXQWLCFFLCLCAEHKDR                       | ⊡ ☆ =              |
| <b>Sé</b> <sup>n</sup> eca                                                                                                    | â (* 1997) * *                                                                               | ⊳ <b>⊖</b> 43 (° × |
| E Alumnado V                                                                                                    | INSCRIPCIÓN EN ANDALUCÍA SKILLS                                                              |                    |
| ▼ Alumnado                                                                                                    |                                                                                              | ^                  |
| ▶ Seguimiento académico                                                                                                    | Adaptaciones necesarias en la competición:                                                   |                    |
| <ul> <li>Faltas de asistencia</li> <li>Part Centros Seguimiento de la<br/>Convivencia</li> <li>Seguimiento del Absentismo<br/>Escolar</li> </ul> |                                                                                              |                    |
| ▶ Familias y tutores                                                                                                    |                                                                                              |                    |
| Autorización recogida de<br>alumnado                                                                                                    |                                                                                              |                    |
| ▶ Gestión de la Orientación                                                                                                    | Datos del/a profesor/a acompañante                                                           |                    |
| Inscripciones                                                                                                    | DNI/Pasaporte:                                                                               |                    |
| Registro cuestionarios Fondo<br>Social Europeo                                                                                                   | Profesor/a: Cueroo:                                                                          |                    |
| Gestión autorizaciones/firmas                                                                                                    |                                                                                              |                    |
| ▶ Admisión                                                                                                    | Teléfono: Correo electrónico:                                                                |                    |
| ▶ Unidades                                                                                                    |                                                                                              |                    |
| ▶ Evaluación                                                                                                    | Documentos                                                                                   |                    |
| FCT, FP Dual y movilidad                                                                                                    | Anexo I. Aceptación condiciones participación Examinar No se ha seleccionado ningún archivo. |                    |
| Informes                                                                                                    | Anexo II. Información claustro profesorado Examinar No se ha seleccionado ningún archivo.    |                    |
|                                                                                                    | Anexo III. Compromiso formal participantes Examinar No se ha seleccionado ningún archivo.    |                    |
|                                                                                                    | Anexo IV. Autorización tratamiento datos Examinar No se ha seleccionado ningún archivo.      |                    |
|                                                                                                    |                                                                                              |                    |

• Una vez terminada, debe aparecer una inscripción realizada tal y como se muestra a continuación.

| SENECA.CED.JUNTA DE ANDALUCI                                    | A - Mozilla Firefox                                                                                                    |                                                                                                  |  |     | - 0      | ×   |  |  |  |
|-----------------------------------------------------------------|----------------------------------------------------------------------------------------------------|--------------------------------------------------------------------------------------------------|--|-----|----------|-----|--|--|--|
| 🛛 🔏 sene01pre:9001/senecap                                      | ore/jsp/NVConfSuperUsu.jsp?ALEATORIO=P                                                                                                    | MHKLCFFDRKVDRLCPMLC                                                                              |  |     | ⊠ ☆      | ≣ 7 |  |  |  |
| <b>Sé</b> neca                                                  | <b>å</b>                                                                                                    | 1                                                                                                |  | > 🔒 | <u>ආ</u> | ×   |  |  |  |
| Alumnado 🗸                                                      |                                                                                                    | RELACIONES DE INSCRIPCIONES                                                                      |  |     |          |     |  |  |  |
| ▼ Alumnado                                                      |                                                                                                    |                                                                                                  |  |     |          |     |  |  |  |
| Seguimiento académico                                           |                                                                                                    | Año académico: 2020-2021 💙 Tipo de inscripción: AndalucâSkils (Inscripciones en competiciones) 💙 |  |     |          |     |  |  |  |
| ▶ Faltas de asistencia                                          |                                                                                                    | Número total de renistros: 1                                                                     |  |     |          |     |  |  |  |
| Part Centros Seguimiento de la<br>Convivencia                   | Número total de registros: 1<br>Alumno/a participante Profesor/a acompañante Modalidad de competición Fecha de inscripción ¿Firmada? Estado Prioridad |                                                                                                  |  |     |          |     |  |  |  |
| <ul> <li>Seguimiento del Absentismo</li> <li>Escolar</li> </ul> |                                                                                                    | C                                                                                                |  |     |          |     |  |  |  |
| ► Familias y tutores                                            |                                                                                                    |                                                                                                  |  |     |          |     |  |  |  |
| Autorización recogida de<br>alumnado                            |                                                                                                    |                                                                                                  |  |     |          |     |  |  |  |
| Gestión de la Orientación                                       |                                                                                                    |                                                                                                  |  |     |          |     |  |  |  |
| Inscripciones                                                   |                                                                                                    |                                                                                                  |  |     |          |     |  |  |  |
| Registro cuestionarios Fondo<br>Social Europeo                  |                                                                                                    |                                                                                                  |  |     |          |     |  |  |  |
| Gestión autorizaciones/firmas                                   |                                                                                                    |                                                                                                  |  |     |          |     |  |  |  |
| ▶ Admisión                                                      |                                                                                                    |                                                                                                  |  |     |          |     |  |  |  |
| ▶ Unidades                                                      |                                                                                                    |                                                                                                  |  |     |          |     |  |  |  |
| ▶ Evaluación                                                    |                                                                                                    |                                                                                                  |  |     |          |     |  |  |  |
| FCT, FP Dual y movilidad                                        |                                                                                                    |                                                                                                  |  |     |          |     |  |  |  |
| Informes                                                        |                                                                                                    |                                                                                                  |  |     |          |     |  |  |  |
|                                                                 |                                                                                                    |                                                                                                  |  |     |          |     |  |  |  |

- En ese momento, la inscripción ya está realizada.
- Ahora queda enviarla a la bandeja de firmas de la dirección del centro. Para ello, presionamos el botón del apartado de Documentos, arriba a la derecha, y seleccionamos en Alumnado-Inscripciones – Hoja de inscripción en competiciones AndalucíaSkills, según se muestra en la

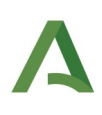

siguiente imagen.

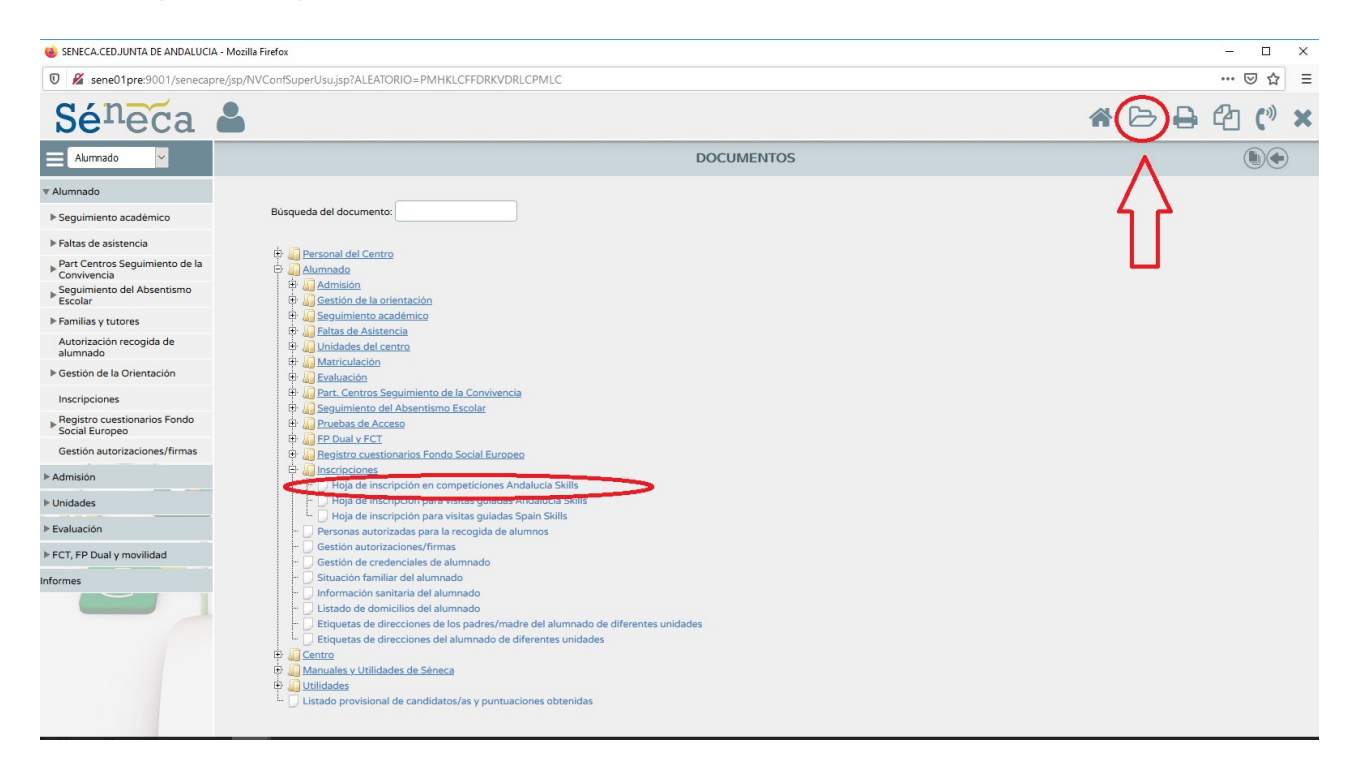

 Aparecerá el siguiente menú donde debemos seleccionar tanto al alumno/a competidor/a como al profesor/a tutor/a. Presionamos el botón de la flecha para pasarlos a la derecha al menú Alumno/a seleccionado/a y Profesor/a seleccionado/a.

| SEINECALCEUJUNIA DE ANDALUCI                   | A - Mozilla Firefox                                        | - 🗆 ×         |
|------------------------------------------------|------------------------------------------------------------|---------------|
| 🛛 🔏 sene01pre:9001/seneca                      | re/jsp/NVConfSuperUsu.jsp?ALEATORIO=PMHKLCFFDRKVDRLCPMLC   | ♡ ☆ =         |
| <b>Sé</b> neca                                 | ۵                                                          | * 🕞 🔒 🖓 (*) × |
| Alumnado 🗸                                     | HOJA DE INSCRIPCIÓN ANDALUCÍA SKILLS                       |               |
| ▼ Alumnado                                     |                                                            |               |
| Seguimiento académico                          | Ano academico: 2020-2021                                   |               |
| ▶ Faltas de asistencia                         | Modalidad de competición: Cualquiera 🗸 •                   |               |
| Part Centros Seguimiento de la<br>Convivencia  | Alumner/as nasticioantes                                   |               |
| Seguimiento del Absentismo<br>Escolar          |                                                            |               |
| ► Familias y tutores                           | Alumnos/as candidato/as Alumnos/as seleccionados/as        |               |
| Autorización recogida de<br>alumnado           |                                                            |               |
| Gestión de la Orientación                      |                                                            |               |
| Inscripciones                                  |                                                            |               |
| Registro cuestionarios Fondo<br>Social Europeo |                                                            |               |
| Gestión autorizaciones/firmas                  | Performenter                                               |               |
| ▶ Admisión                                     | Profesores/as acompaniantes                                |               |
| ▶ Unidades                                     | Profesores/as canal tans/as Profesores/as seleccionados/as |               |
| ▶ Evaluación                                   |                                                            |               |
| ▶ FCT, FP Dual y movilidad                     |                                                            |               |
| Informes                                       |                                                            |               |
|                                                |                                                            |               |
|                                                |                                                            |               |
|                                                |                                                            |               |
|                                                |                                                            |               |
|                                                |                                                            |               |
|                                                |                                                            |               |

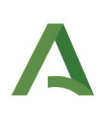

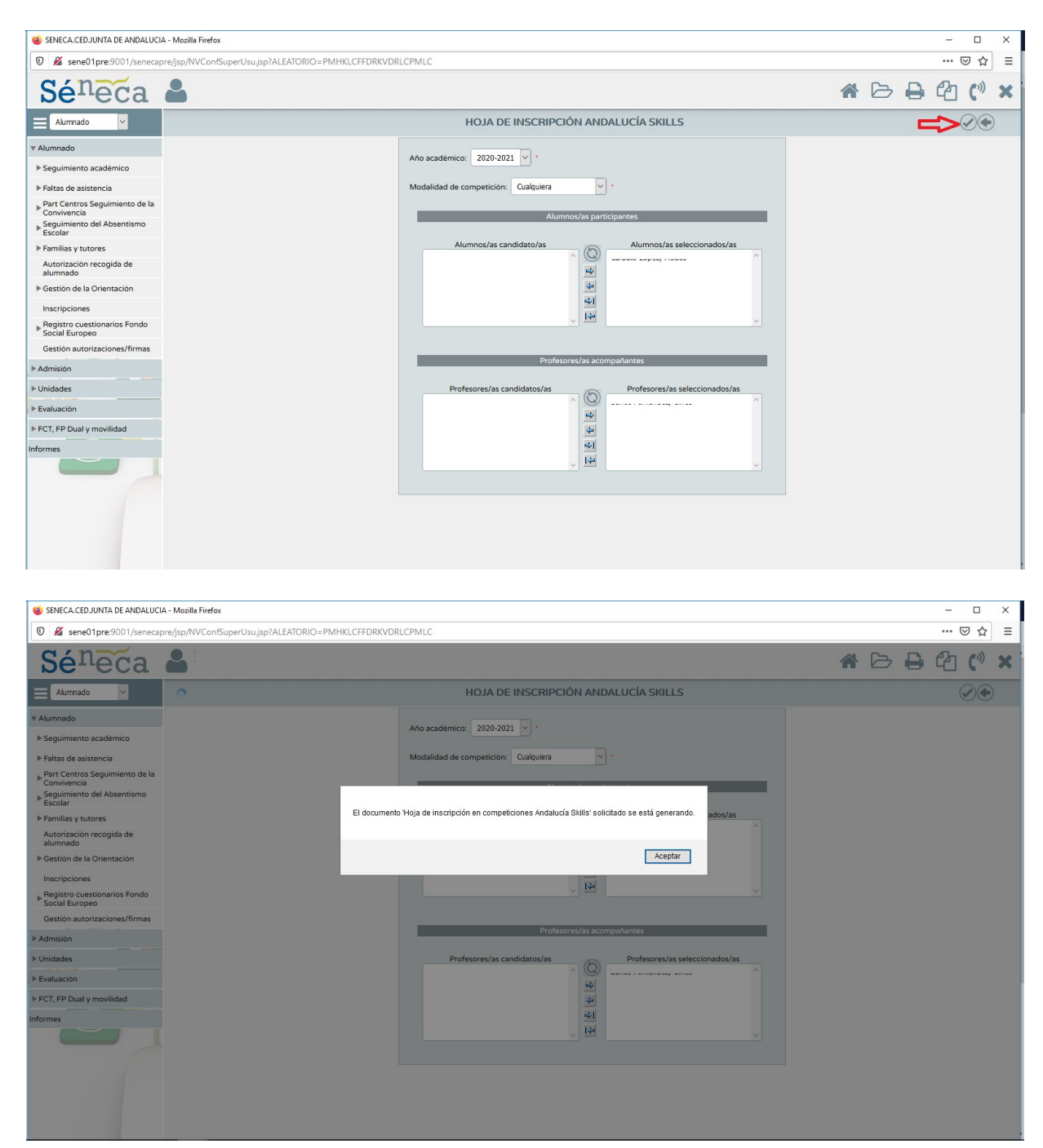

• En la siguiente pantalla presionamos el botón de check de arriba a la derecha.

• A continuación, presionamos el botón para ir al apartado de **Documentos solicitados,** arriba a la derecha, como se muestra en la siguiente imagen, y nos mostrará dicho documento.

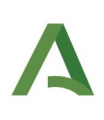

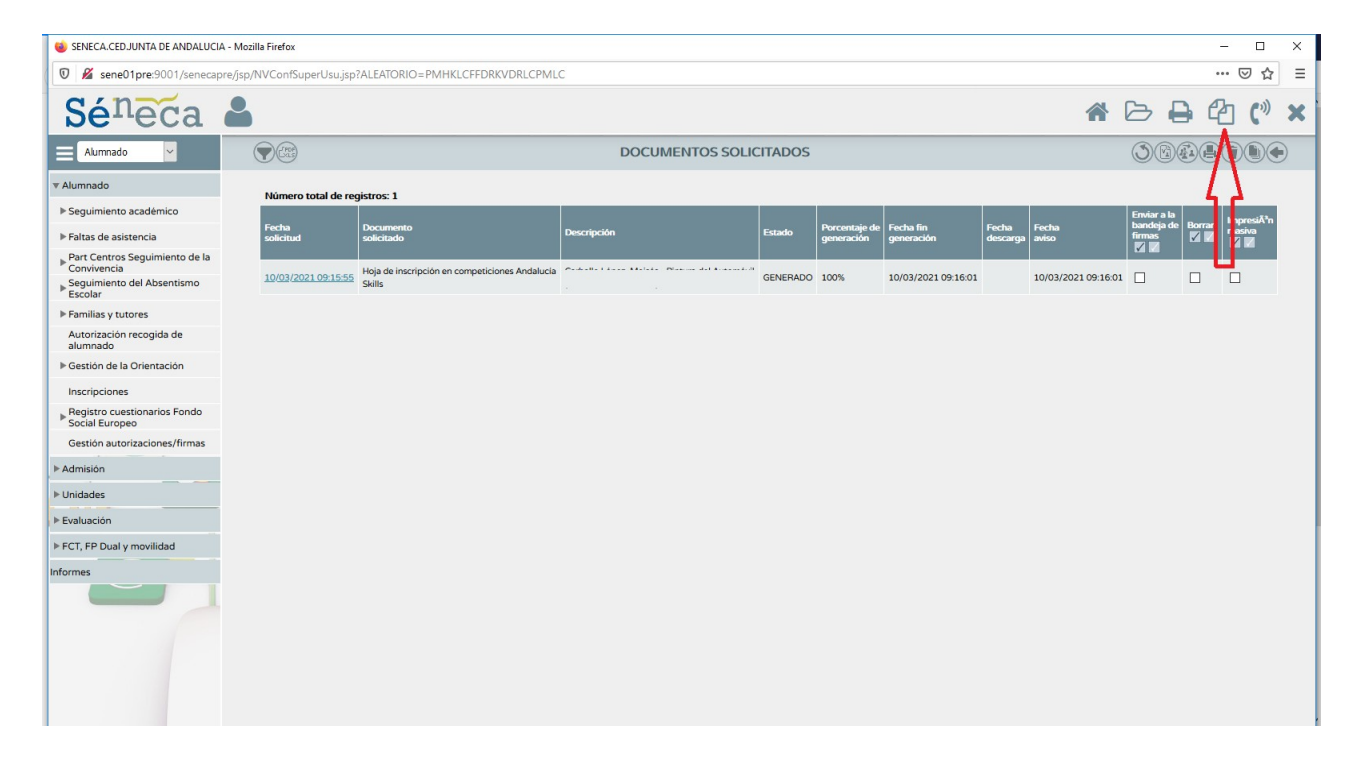

• Por último, clicamos sobre dicho documento y seleccionamos "**Enviar a bandeja de firma**" para que le llegue al director/a del centro. **Nos aseguramos de que la dirección del centro firme dicho documento.** 

| i SENECA.CED.JUNTA DE ANDALUCI                                                   | A - Mozilla Firefox |                                |                 |          |                             |                         |                   |                     |             | -     | - 0           | × |  |
|----------------------------------------------------------------------------------|---------------------|--------------------------------|-----------------|----------|-----------------------------|-------------------------|-------------------|---------------------|-------------|-------|---------------|---|--|
| C 🔏 sene01pre9001/senecapre/jsp/NVConfSuperUsu/sp?ALEATORIO=PMHKLCFFDRKVDRLCPMLC |                     |                                |                 |          |                             |                         |                   |                     |             | • ⊠ ☆ | ≡             |   |  |
| <b>Sé</b> neca                                                                   | 2                   |                                |                 |          |                             |                         |                   | *                   | B           | ) (?  | ] <b>(</b> ") | × |  |
| Alumnado 🗸                                                                       |                     |                                | DOCUMENTOS SOLI | CITADOS  |                             |                         |                   |                     |             |       |               |   |  |
| ▼ Alumnado                                                                       | Número total de     | registros: 1                   |                 |          |                             |                         |                   |                     |             |       |               |   |  |
| ▶ Seguimiento académico                                                          |                     |                                |                 |          |                             |                         |                   | a fan st            | Enviar a la |       | ImpresiÄ*n    |   |  |
| ▶ Faltas de asistencia                                                           | Fecha<br>solicitud  | Documento<br>solicitado        | Descripción     | Estado   | Porcentaje de<br>generación | Fecha fin<br>generación | Fecha<br>descarga | Fecha<br>aviso      | firmas      |       | masiva        |   |  |
| Part Centros Seguimiento de la<br>Convivencia                                    |                     |                                | C               |          |                             |                         |                   |                     |             |       |               |   |  |
| Seguimiento del Absentismo<br>Escolar                                            | 10/03/2021 09:15:   | Ver documento                  | t               | GENERADO | 100%                        | 10/03/2021 09:16:01     |                   | 10/03/2021 09:16:01 |             | Ц     |               |   |  |
| ▶ Familias y tutores                                                             |                     | Enviar a bandeja de firma      |                 |          |                             |                         |                   |                     |             |       |               |   |  |
| Autorización recogida de<br>alumnado                                             |                     | Firmar con tarjeta del docente |                 |          |                             |                         |                   |                     |             |       |               |   |  |
| ▶ Gestión de la Orientación                                                      |                     | Borrar                         |                 |          |                             |                         |                   |                     |             |       |               |   |  |
| Inscripciones                                                                    |                     |                                |                 |          |                             |                         |                   |                     |             |       |               |   |  |
| Registro cuestionarios Fondo<br>Social Europeo                                   |                     |                                |                 |          |                             |                         |                   |                     |             |       |               |   |  |
| Gestión autorizaciones/firmas                                                    |                     |                                |                 |          |                             |                         |                   |                     |             |       |               |   |  |
| ▶ Admisión                                                                       |                     |                                |                 |          |                             |                         |                   |                     |             |       |               |   |  |
| ▶ Unidades                                                                       |                     |                                |                 |          |                             |                         |                   |                     |             |       |               |   |  |
| ▶ Evaluación                                                                     |                     |                                |                 |          |                             |                         |                   |                     |             |       |               |   |  |
| ► FCT, FP Dual y movilidad                                                       |                     |                                |                 |          |                             |                         |                   |                     |             |       |               |   |  |
| Informes                                                                         |                     |                                |                 |          |                             |                         |                   |                     |             |       |               |   |  |
|                                                                                  |                     |                                |                 |          |                             |                         |                   |                     |             |       |               |   |  |